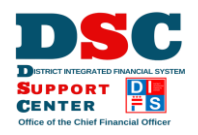

ļ

## IMPORTANT!

- Update any previous bookmarks to the DIFS Supplier Portal login page with this new URL: <u>https://idcs-a76148c789944e5e9e08fd4f676a113e.identity.oraclecloud.com/ui/v1/myconsole</u>
- DO NOT use your existing/old password the first time you setup MFA. Click on the 'Forgot Password' link to begin the MFA setup.
- Have the following ready before setting up MFA:
  - o Email address registered with your DIFS supplier profile and access to that email account.
  - Cell phone you will use to receive one-time passcodes for authentication.

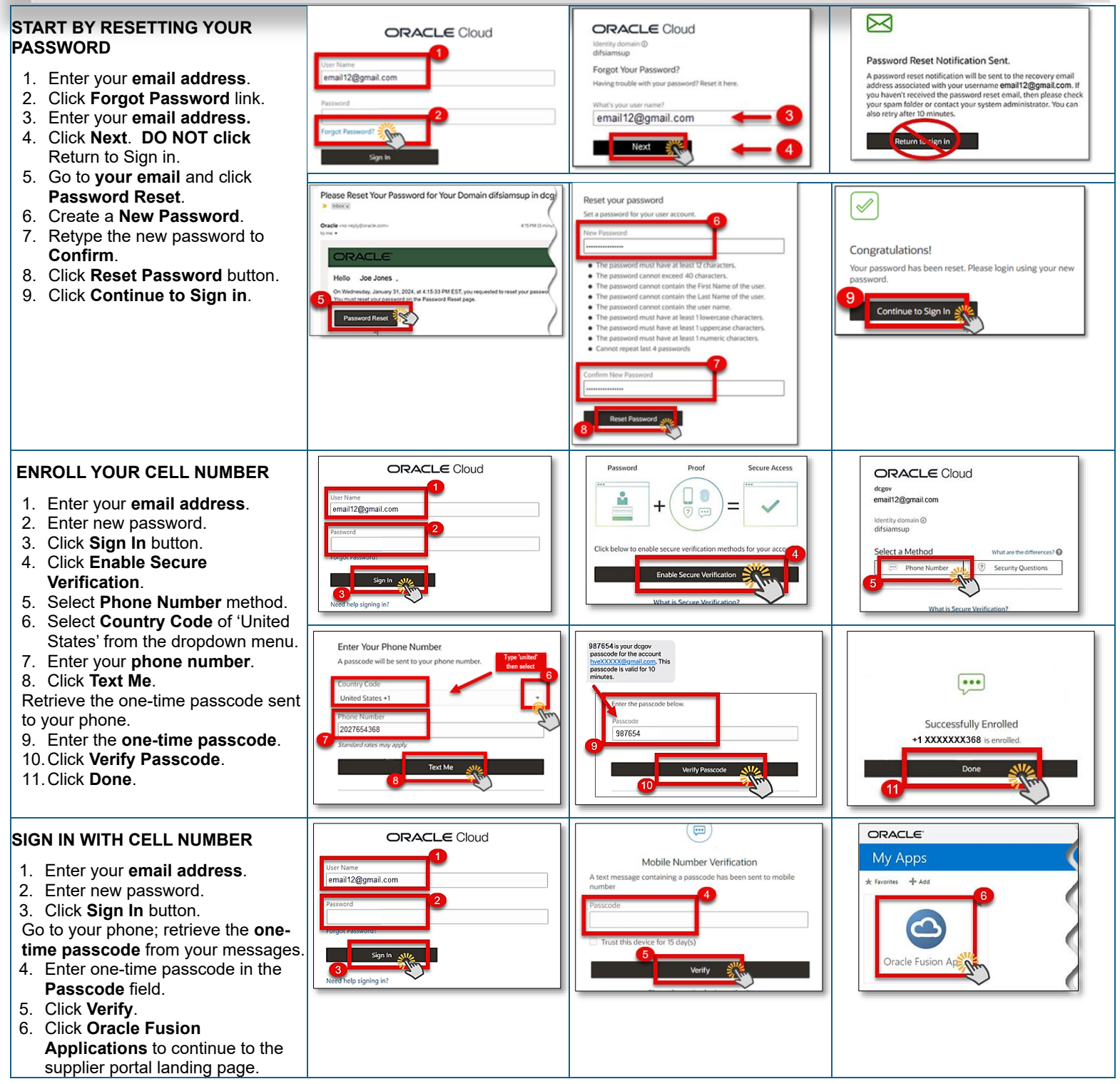